## Dateiendungen Anzeigen

| <ol> <li>Klicke auf das Ordnersymbol<br/>um den «Explorer» zu öffnen.<br/>Es öffnet sich ein Fenster mit<br/>deinen Dateien.</li> <li>Klicke oben links in der<br/>Fensterleiste auf «Ansicht»</li> </ol> | Datei Start Freigeben Ansicht                                                                                                    |
|----------------------------------------------------------------------------------------------------|----------------------------------------------------------------------------------------------------|
|                                                                                                    | Navigationsbereich Detailbereich Bereiche                                                                                                    |
| <ol> <li>Ganz rechts findest du nun<br/>ein Feld «Optionen» klicke<br/>dieses an. Es öffnet sich ein<br/>neues Fenster<br/>«Ordneroptionen»</li> </ol>                                                    | nden <b>Extension</b>                                                                                                    |
| 4. Wähle den Reiter «Ansicht»<br>und klicke darauf.                                                                                                    | Ordneroptionen       ×         Allgemein       Ansicht         Ordneransicht       Sie können diese Ansicht (z. B. "Details" oder<br>"Symbole") für alle Ordner dieses Typs übernehmen.         Für Ordner übernehmen       Ordner zurücksetzen         Etweiterte Einstellungen:       Ordner zurücksetzen         Dateien und Ordner       ordner Auswählen         Bei der Eingabe in der Listenansicht       Automatisch in Suchfeld eingeben         © Eingegebenes Element in der Ansicht auswählen       Benachrichtigungen des Synchronisierungsanbieters anzeige         Dateigrößeinformationen in Ordnetipps anzeigen       Dateigrößeinformationen in Ordnetipps anzeigen         Dateigrößeinformationen in Ordnetipps anzeigen       Freigabe-Assistent verwenden (empfohlen)         Geschützte Systemdateien ausblenden (empfohlen)       mmer Menüs anzeigen         Kandardwerte       OK       Abbrechen |
| <ol> <li>Scrolle nach unten bis du den<br/>Punkt «Erweiterungen bei<br/>bekannten Dateitypen<br/>ausblenden» erreichst.<br/>Schaue das dort kein Hacken<br/>gesetzt ist.</li> </ol>                       | Dateigroßennonmationen in Ordnetupps anzeigen     Dateisymbol auf Miniaturansichten anzeigen     Erweiterungen bei bekannten Dateitypen ausblenden     Freigabe-Assistent verwenden (empfohlen)     Geschützte Systemdateien ausblenden (empfohlen)     Immer Menüs anzeigen                                                                                                    |
| <ol> <li>Klicke anschliessend zuerst<br/>auf «Übernehmen» und<br/>danach auf «OK»</li> </ol>                                                                                                    | Standardwerte<br>OK Abbrechen Übernehmen                                                                                                    |